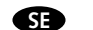

#### AF-JA/JZ-210317 TEKNISKA SPECIFIKATIONER

BRUKSANVISNING Smart Home Bluetooth Gateway Art.nr: 99 190 55

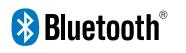

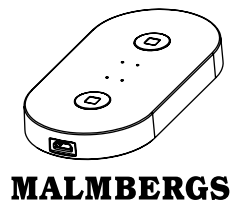

Malmbergs Elektriska AB Box 144, 692 23 Kumla, SVERIGE

| × | 144,              | 692 | 23 | Kumia, | SVERIC |  |
|---|-------------------|-----|----|--------|--------|--|
|   | www.malmbergs.com |     |    |        |        |  |

| Typ av produkt    | Bluetooth Gateway                        |
|-------------------|------------------------------------------|
| Nätadapter        | 5V, 0,5A (ingår ej)                      |
| Nätspänning       | Micro USB DC 5V                          |
| Nätverksteknologi | Bluetooth mesh 4,2/<br>Sigmesh 5,0       |
| Driftsfrekvens    | 2,4GHz - 2,4835GHz                       |
| Drifttemperatur   | Ta: -10°C - +55°C                        |
| Temp. hölje       | Tc: +60°C (Max.)                         |
| Sändningseffekt   | WiFi: 20dBm<br>Bluetooth: 8dBm           |
| Mått (BxDjxH)     | 57x112x12 mm                             |
| WPAN              | WiFi 802.11 b/g/n;<br>Bluetooth 802.15.1 |

EMC-standard (EMC) EN IEC 55015:2019+A11:2020 EN 61547:2009 EN IEC 61000-3-2:2019 EN 61000-3-3:2013+A1:2019 RoHS-standard (RoHS) 2011/65/EU, (EU)2015/863

<u>Radio (RED)</u> EN 300 328 V2.2.2

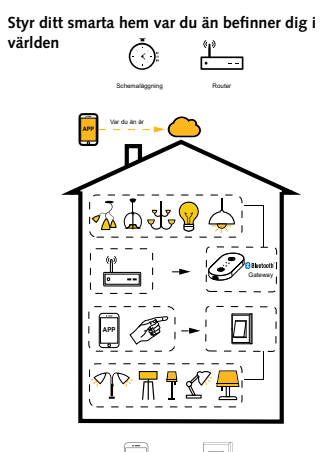

APP

Stömbrytare

#### INSTALLATION

\land Varningar:

- Endast avsedd för inomhusbruk.
- Förvara enheten utom räckhåll för barn.
- Håll enheten borta från vatten, fuktig eller varm miljö.
- Överskrid EJ den angivna max. effekten.
- Installera enheten på avstånd från starka signalkällor som exempelvis mikrovågsugn vilka kan störa enhetens signal.
- Obstruktion av betongväggar eller metallmaterial kan minska enhetens driftsområde och bör undvikas.
- Försök INTE att demontera, reparera eller modifiera enheten.

#### INSTALLATION

#### Anslut enheten med micro USB-kabel till 5V DC nätadapter (valfritt tillbehör).

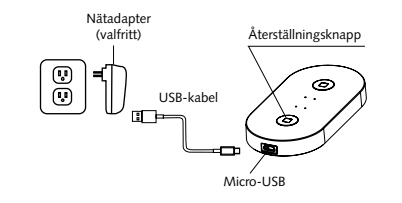

\_.

ŝ

0

#### Måttskiss

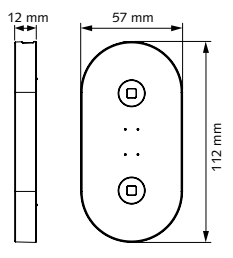

 Bluetooth-gateway möjliggör styrning av Bluetooth-enheter utanför hemmet.

#### Statusindikator och återställning:

- · Röd lampa: indikerar Bluetooth Mesh-status.
- 1) Blinkar: Ge enheter tillgång till nätverket.
- 2) Konstant på: Enheten är aktiverad.
- 3) Av: Enheten är inaktiverad.
- Blå lampa: indikerar WiFi status.
- Blinkar: Enheten är redo att anslutas till WiFinätverket.
- 2) Konstant på: WiFi är ansluten.
- Av: WiFi-information är konfigurerad, men WiFi är inte tillgänglig.

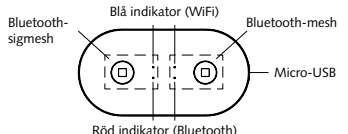

För att återställa enheten, tryck och håll ner återställningsknappen i 5 sek. Om den blå indikatorlampan blinkar flera gånger, är återställningen klar.

#### ANVÄNDARMANUAL FÖR APP

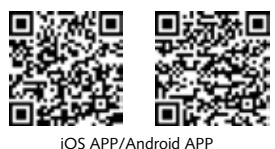

Registrera ditt konto med ditt mobilnummer eller e-postadress, vänta några minuter för verifikationskod (som du får via sms eller epost). Skriv in koden i det angivna fältet och ange sedan lösenord och "Create Family". Om du redan har ett konto, logga in direkt med ditt mobilnummer eller e-postadress samt lösenord för att öppna appen.

 Skanna QR-koden för att ladda ner MALMBERGS-appen. Du kan också ange sökordet "malmbergs" på App Store eller Google Play för att ladda ner appen.

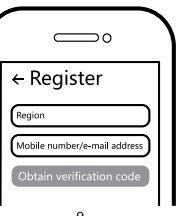

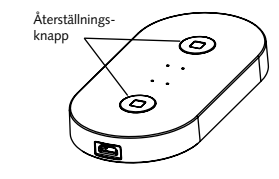

3 När installationen av enheten är klar, tryck på återställningsknapparna (en i taget för Bluetooth mesh 4,2 och Sigmesh 5,0) för konfigurering.

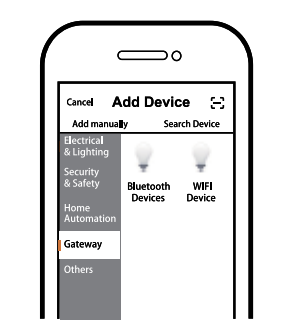

Tryck på "+" (lägg till enhet) för att välja lämplig produktkategori och följ instruktionerna på skärmen för konfiguration av Bluetooth mesh 4,2 och Sigmesh 5,0 separat.

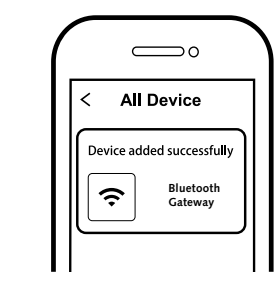

5 När konfigurationen är klar, kommer enheten att visas i appen med två olika ikoner för Bluetooth mesh 4,2 och Sigmesh 5,0.

#### ⚠́ OBS:

Innehåll, ikoner och symboler som visas i mobilappen kan komma att ändras utan föregående varning p.g.a. kontinuerlig uppgradering och förbättring.

#### FAQ FRÅGOR

1: Vad ska jag göra om jag inte kan konfigurera enheten?

- Se till att enheten är ansluten till elnätet/ påslagen.
- b. Försäkra dig om att din smartphone och enhet är uppkopplade på samma WiFi-nätverk i frekvensband 2,4GHz.
- c. Kontrollera att WiFi-signalen är tillräckligt stark.
- Försäkra dig om att lösenordet som du skrivit in i appen är korrekt.

#### Q2: Vilka produkter kan jag styra med enheten?

Du kan styra alla typer av Bluetooth enheter i Malmbergs Smart Home sortimentet.

Q3: Vad händer om WiFi inte fungerar? Du kan fortfarande styra din enhet via Bluetooth eller med strömbrytaren som är ansluten till enheten.

# Q4: Vad ska jag göra om jag ändrar WiFi-nätverk eller ändrar lösenord?

Anslut modulen till WiFi-nätverket enligt "Användarmanual för app".

#### Q5: Hur återställer jag enheten?

Tryck på återställningsknappen på enheten tills den röda indikatorlampan blinkar snabbt för konfigurering.

#### Q6: Andra tekniska problem?

Vänligen kontakta vår tekniska support via e-mail: smarthome@malmbergs.com.

#### SYSTEMKRAV

- iPhone, iPad (iOS 9,0 eller senare)
- Android 5,0 eller senare

0

11

12

13

14

#### BLUETOOTH PRODUKTER

#### Med Gateway

- PÅ/AV
- 2. Dimring
- 3. Gruppering
- 4. Timer
- 5. Smart
- Scen
- Automation
- 6. Google Home
- 7. Amazon Alexa

#### DECLARATION OF CONFORMITY

Härmed försäkrar vi att produkten uppfyller bestämmelserna för CE-märkningen i enlighet med EU-direktiven (EMC-direktiv 2014/53/EU, RE-direktiv 2014/53/EU, RoHS-direktiv 2011/65/ EU, (EU) 2015/863) enligt beskrivningen i denna manual.

För och på uppdrag av:

unders Folke

Malmbergs Elektriska AB (publ). Anders Folke / Produktchef Datum: 2021-03-17

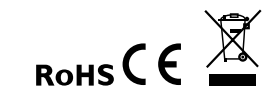

## INSTRUCTION MANUAL Smart Home

Bluetooth Gateway

Art.No.: 99 190 55

😵 Bluetooth®

۰.

MALMBERGS

Malmbergs Elektriska AB

PO Box 144, SE-692 23 Kumla, SWEDEN

www.malmbergs.com

۰.

O

0

EN

## AF-JA/JZ-210317

#### TECHNICAL SPECIFICATIONS

| Product type        | Bluetooth Gateway                        |
|---------------------|------------------------------------------|
| Adapter             | 5V, 0.5A (not supplied)                  |
| Power supply        | Micro USB DC 5V                          |
| Network technology  | Bluetooth mesh 4.2/<br>Sigmesh 5.0       |
| Operation frequency | 2.4GHz - 2.4835GHz                       |
| Operating temp.     | Ta: -10°C - +55°C                        |
| Case temp.          | Tc: +60°C (Max.)                         |
| Transmission power  | WiFi: 20dBm<br>Bluetooth: 8dBm           |
| Dims (WxDxH)        | 57x112x12 mm                             |
| WPAN                | WiFi 802.11 b/g/n;<br>Bluetooth 802.15.1 |
|                     |                                          |

EMC Standard (EMC) EN IEC 55015:2019+A11:2020 EN 61547:2009 EN IEC 61000-3-2:2019 EN 61000-3-3:2013+A1:2019 RoHS Standard (RoHS) 2011/65/EU, (EU)2015/863 Radio Equipment (RED) EN 300 328 V2.2.2

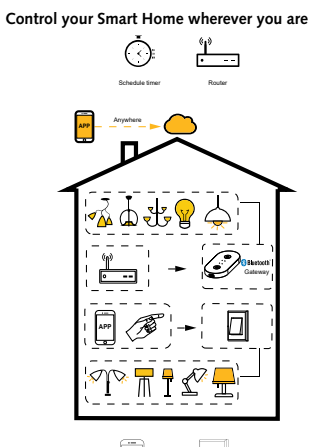

APP

Push switches

#### INSTALLATION

A Warnings:

- Indoor use only.
- Keep the device out of reach of children.
- Keep the device away from water, damp or hot environment
- Do NOT exceed the recommended electrical ratings.
- Install the device away from strong signal sources such as microwave oven that may cause to signal interruption resulted to abnormal operation of the device.
- · Obstruction by concrete wall or metallic materials may reduce the effective operation range of the device and should be avoided.
- Do NOT attempt to disassemble, repair or modify the device.

#### INSTALLATION

#### · Connect the device with micro USB cable to the 5V DC adapter (optional accessories).

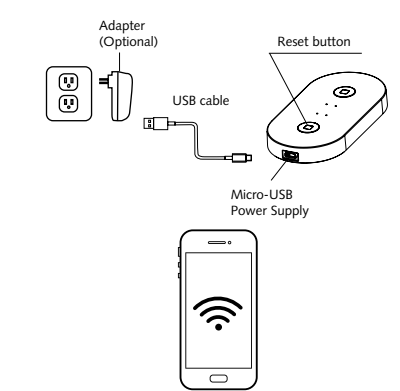

#### Product size

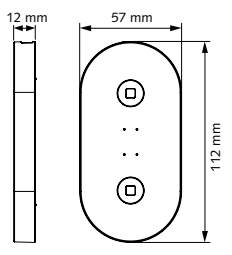

 Bluetooth gateway enables control of Bluetooth devices outside the home.

#### Status indicator and reset:

- Red indicator: indicates the Bluetooth Mesh status
- 1) Blinking: Allow devices to access the network
- 2) Steady on: The device is activated.
- Off: The device is inactivated.
- Blue indicator: indicates the WiFi status.
- 1) Blinking: The product is ready to be connected of the WiFi network.
- 2) Steady on: The WiFi is connected.
- 3) Off: WiFi information is configured, but the WiFi is unavailable.

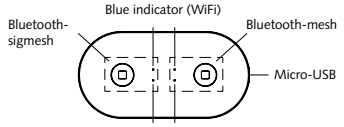

Red indicator (Bluetoth) To reset the device, press and hold the reset switch for 5s. If the blue indicator lamp flashes several times, the device is successfully reset.

#### APP USER MANUAL

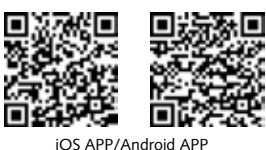

Register your account with your mobile number or e-mail address, wait a few minutes for verification code (by text message or e-mail) and enter it where required to set a password, and "Create Family". If you already have an account, please log in directly with your mobile number or e-mail address and password to open the app.

 Scan the QR code to download the MALMBERGS App. You can also search the keyword "MALMBERGS" at App Store or Google Play to download the App.

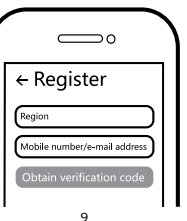

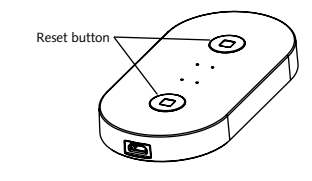

When the installation of the device is completed, press the reset buttons (one at a time for Bluetooth mesh 4.2 and Sigmesh 5.0 respectively) to enter pairing mode.

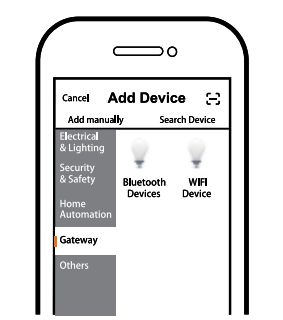

Click "+" (add device) to select the suitable product category and follow the on-screen instruction for pairing of Bluetooth mesh 4.2 and Sigmesh 5.0 separately.

11

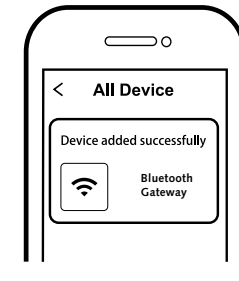

 When pairing is done, the device will be shown in the App with 2 different icons for Bluetooth mesh 4.2 & Sigmesh 5.0 respectively.

A Note:

Contents, icons and symbols shown in the mobile app may be subject to change without prior notice due to continuous upgrading and improvement.

12

#### FAQ

Q1: What should I do if I can't configure the device?

- a. Please check whether the device is powered on.
- Make sure your mobile and the device are in the same 2.4GHz WiFi network.
- c. Please check if the WiFi signal is strong enough.
- d. Make sure the password entered in the App is correct.

# Q2: Which products can I control with the device?

You can control all types of Bluetooth devices in the Malmbergs Smart Home range.

#### Q3: What happens if the WiFi goes off?

You can still control your unit with Bluetooth or with the ON/OFF switch that is connected to the unit.

# Q4: What should I do if I change the WiFi network or change the password?

You can connect the module to the WiFi network according to the App User Manual.

#### Q5: How do I reset the device?

Press the reset button on the device until the red indicator is blinking rapidly for pairing.

#### Q6: Other technical problems?

Please contact our technical support by e-mail: smarthome@malmbergs.com.

#### SYSTEM REQUIREMENTS

- WiFi<sup>®</sup> Router or 4G
- iPhone, iPad (iOS 9.0 or higher)
- Android 5.0 or higher

10

1

14

#### BLUETOOTH PRODUCTS

#### With Gateway

- 1. ON/OFF
- 2. Dimming
- 3. Group
- 4. Timer
- 5. Smart
- Scene
- Automation
- 6. Google Home
- 7. Amazon Alexa

#### DECLARATION OF CONFORMITY

We hereby certify that the device satisfies the provisions for CE markings in accordance with the EU directives (EMC Directive 2014/53/EU, RE Directive 2014/53/EU, RoHS Directive 2011/65/ EU, (EU) 2015/863) as described in this manual.

For and on behalf of:

nders Folke

Malmbergs Elektriska AB, Sweden. Mr. Anders Folke / Product Manager Date: 17/03/2021

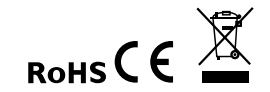

## DE

#### AF-JA/JZ-210317 TECHNISCHE DATEN

GEBRAUCHSANLEITUNG Smart Home Bluetooth Gateway Art.nr: 99 190 55

8 Bluetooth® 🔹 🔹

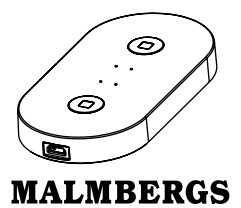

|         | Malr | nbergs I | Elek | triska A | В        |
|---------|------|----------|------|----------|----------|
| ostfach | 144, | SE-692   | 23   | Kumla,   | Schweden |

| www.malmbergs.co | om |
|------------------|----|
|------------------|----|

| Produkttyp          | Bluetooth Gateway                        |
|---------------------|------------------------------------------|
| Adapter             | 5V, 0,5A (nicht mit-<br>geliefert)       |
| Netzteil            | Micro USB DC 5V                          |
| Netzwerktechnologie | Bluetooth mesh 4,2/<br>Sigmesh 5,0       |
| Operations Frequenz | 2,4GHz - 2,4835GHz                       |
| Betriebstemp.       | Ta: -10°C - +55°C                        |
| Gehäusetemp.        | Tc: +60°C (Max.)                         |
| Leistungspegel      | WiFi: 20dBm<br>Bluetooth: 8dBm           |
| Abmessungen (BxLxH) | 57x112x12 mm                             |
| WPAN                | WiFi 802.11 b/g/n;<br>Bluetooth 802.15.1 |
|                     |                                          |

EMC-standard (EMC) EN IEC 55015:2019+A11:2020 EN 61547:2009 EN IEC 61000-3-2:2019 EN 61000-3-3:2013+A1:2019 RoHS-standard (RoHS) 2011/65/EU, (EU)2015/863

<u>Radioausrüstung (RED)</u> EN 300 328 V2.2.2

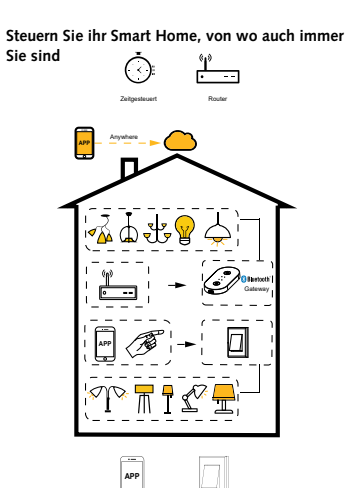

Druckknopfschalter

#### EINBAU

🗥 Warnungen:

- Nur innen benutzen.
- Bewahren Sie das Gerät außerhalb der Reichweite von Kindern auf.
- Halten Sie das Gerät von Wasser und feuchten oder heißen Umgebung, fern.
- Überschreiten Sie NICHT die empfohlenen elektrische Leistungen.
- Installieren Sie das Gerät nicht in der Nähe von starken Signalquellen, wie einem Mikrowellenherd. Dies kann zu Unterbrechungen oder fehlerhaftem Betrieb des Gerätes führen.
- Blockierungen durch Betonwände oder Metalle können die Reichweite des Gerätes beeinträchtigen und sollte deswegen gemieden werden.
- Versuche Sie NICHT das Gerät zu zerlegen, zu reparieren, oder zu ändern.

#### Schließen Sie das Gerät mit einem Micro-USB-Kabel an einen 5V DC Adapter (optionales Zubehör) an.

INSTALLATION

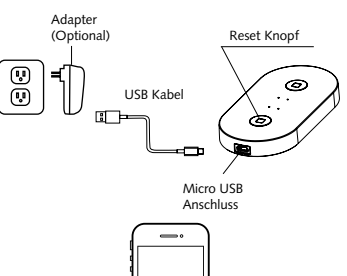

Ś

 $\Box$ 

#### Produktgröße

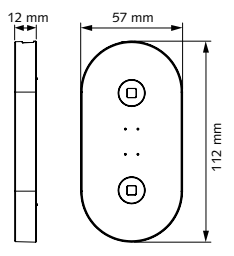

 Bluetooth-Gateway ermöglicht die Steuerung von Bluetooth-Geräten außerhalb des Hauses.

#### Statusanzeige und Reset:

- Rote Anzeige: Zeigt den Status des Bluetooth-Netzes an.
- Blinken: Ermöglichen Sie Geräten den Zugriff auf das Netzwerk.
- 2) Dauerlicht: Das Gerät ist aktiviert.
- 3) Aus: Das Gerät ist inaktiviert.
- Blaue Anzeige: Zeigt den WLAN-Status an.
- 1) Blinken: Das Produkt ist bereit sich mit dem WiFi-Netzwerk zu verbinden.
- 2) Dauerlicht: Verbunden mit dem WLAN.
- Aus: WLAN-Informationen sind konfiguriert, aber das WLAN ist nicht verfügbar.

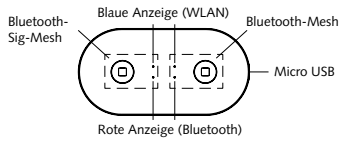

Halten Sie zum Zurücksetzen des Geräts den Reset Schalter für 5s gedrückt. Wenn die blaue Anzeigelampe mehrmals blinkt, wurde das Gerät erfolgreich zurückgesetzt.

#### APP USER ANLEITUNG

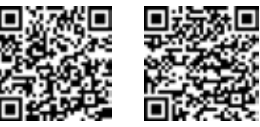

iOS APP/Android APP

Scannen Sie den QR code um die Malmbergs App. Sie können auch das key Wort "MALMBERGS" im App store oder auf Google Play suchen, um die App herunterzuladen.

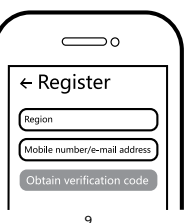

2 Registrieren Sie Ihren Account mit Ihrer Handv Nummer oder E-mail Adresse. Warten Sie ein paar Minuten bis Sieh Ihren Verifikations Code (per SMS oder Email) erhalten. Geben Sie diesen ein. Fuegen Sie auch eine family unter "Create Family" hinzu. Falls Sie schon einen Account haben, öffnen Sie die App und melden Sie sich mit Ihrer Handvnummer oder Email Adresse und Ihrem Passwort an.

O

Reset Knopf

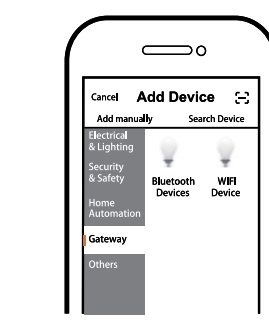

11

 $\bigcirc$ All Device Device added successful Bluetoot ŝ Gateway

R Nach dem Pairing wird das Gerät in der App mit 2 verschiedenen Symbolen für Bluetooth Mesh 4.2 bzw. Sigmesh 5.0 angezeigt.

12

#### A Hinweis:

Klicken Sie auf "+" (Gerät hinzufügen), um In der mobilen App angezeigte Inhalte und die geeignete Produktkategorie auszuwäh-Symbole können sich aufgrund kontinuierlicher len, und befolgen Sie die Anweisungen auf Upgrades und Verbesserungen ohne vorherige dem Bildschirm, um Bluetooth Mesh 4.2 und Ankündigung ändern. Sigmesh 5,0 separat zu koppeln.

#### FAQ

F1: Was soll ich tun, wenn ich das Gerät nicht konfigurieren kann?

- a. Bitte überprüfen Sie, ob das Gerät eingeschaltet ist
- Stellen Sie sicher, dass sich Ihr Mobiltelefon und das Gerät im selben 2.4-GHz-WLAN-Netzwerk befinden
- Bitte überprüfen Sie, ob das WLAN-Signal stark genug ist.
- d. Stellen Sie sicher, dass das in der App eingegebene Passwort korrekt ist.

#### F2: Welche Produkte kann ich mit dem Gerät steuern?

Sie können alle Arten von Bluetooth-Geräten aus der Malmbergs Smart Home-Reihe steuern.

F3: Was passiert, wenn das WLAN ausfällt? Sie können Ihr Gerät weiterhin über Bluetooth oder mit dem an das Gerät angeschlossenen EIN / AUS-Schalter steuern.

#### F4: Was soll ich tun, wenn ich das WiFi-Netzwerk oder das Passwort ändere?

Sie können das Modul gemäß dem App-Benutzerhandbuch mit dem WiFi-Netzwerk verbinden.

#### F5: Wie setze ich das Gerät zurück?

Drücken Sie die Reset-Taste am Gerät, bis die rote Anzeige zum Pairing schnell blinkt.

#### F6: Andere technische Probleme?

Bitte wenden Sie sich an unseren technischen Support E-Mail: smarthome@malmbergs.com.

#### SYSTEMANFORDERUNGEN

- iPhone, iPad (iOS9.0 oder höher)

um den Pairing-Modus aufzurufen.

Wenn die Installation des Geräts abgeschlos-

sen ist, drücken Sie die Reset-Tasten (einzeln

für Bluetooth Mesh 4,2 bzw. Sigmesh 5,0),

Ò

14

#### BLUETOOTH PRODUKTE

#### Mit Gateway

- 1 An/Aus
- 2. Dimmen
- 3. Gruppe
- 4. Timer
- 5. Smart
- Szenen
- Automatisierung
- 6. Google Home
- Amazon Alexa

### KONFORMITÄTSERKLÄRUNG

Hiermit wird bestätigt, dass das Gerät die Bestimmungen für CE-Kennzeichnung gemäß den in diesem Handbuch beschriebenen EU-Richtlinien (EMC Directive 2014/53/EU, RE Directive 2014/53/EU, RoHS Directive 2011/65/EU, (EU) 2015/863).

Anleitung beschrieben, erfüllt

unders Folke

Malmbergs Elektriska AB. Schweden. Herr Anders Folke / Produktverantwortlicher Datum: 2021-03-17

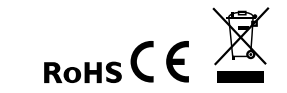

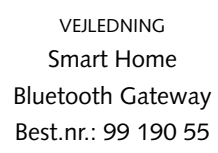

DK

# 😵 Bluetooth®

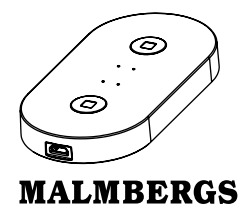

Malmbergs Elektriske A/S Generatorvej 14, 2860 Søborg, DANMARK

| www.malm | bergs.com |
|----------|-----------|
|----------|-----------|

| AF-JA/JZ-210317 | TEKNISKE DATA |                              |  |
|-----------------|---------------|------------------------------|--|
|                 | Туре          | Bluetooth Gateway            |  |
| M3M             | Adapter       | 5V, 0,5A (medfølger<br>ikke) |  |
| 55              | Spænding      | Mikro USB DC 5V              |  |

| dapter           | 5V, 0,5A (medfølger<br>ikke)             |
|------------------|------------------------------------------|
| pænding          | Mikro USB DC 5V                          |
| etværksteknologi | Bluetooth mesh 4,2/<br>Sigmesh 5,0       |
| adio Frekvens    | 2,4GHz - 2,4835GHz                       |
| rifttemperatur   | Ta: -10°C - +55°C                        |
| emp. kapsling    | Tc: +60°C (Max.)                         |
| endeeffekt       | WiFi: 20dBm<br>Bluetooth: 8dBm           |
| Nål (BxDxH)      | 57x112x12 mm                             |
| /PAN             | WiFi 802.11 b/g/n;<br>Bluetooth 802.15.1 |
|                  |                                          |

EMC direktiv (EMC) EN IEC 55015:2019+A11:2020 EN 61547:2009 EN 1EC 61000-3-2:2019 EN 61000-3-3:2013+A1:2019 RoHS direktiv (RoHS) 2011/65/EU, (EU)2015/863 Radio (RED) EN 300 328 V2.2.2

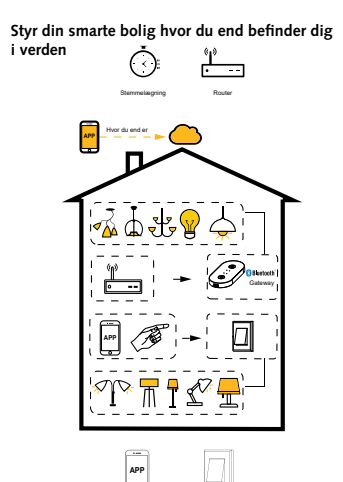

Afbryder

#### INSTALLATION

🖄 Advarsler:

- Produktet er kun til beregnet til indendørs brug.
- Opbevar enheden utilgængeligt for børn.
- Hold enheden væk for vand, fugt eller varme miljøer.
- Overskrid IKKE den angivne maks. effekt
- Installer enheden væk fra stærke signalkilder, såsom mikrobølgeovn som kan forstyrre enhedens signal.
- Konstruktioner som betonvægge eller metal materialer kan reducere enhedens driftsområde og bør undgås.
- Forsøg IKKE at demontere, reparere eller ændre enheden.

#### INSTALLATION

 Tilslut enheden med mikro USB-kabel til 5V DV netadapter (valgfrit tilbehør).

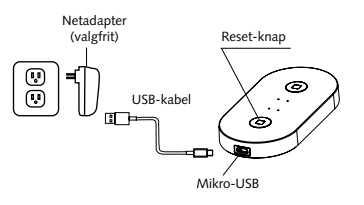

\_.

 $\hat{\otimes}$ 

0

#### Målskitse

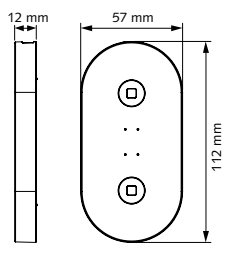

 Bluetooth-gateway muliggør styring af Bluetooth enheder udenfor hjemmet.

#### Statusindikator og nulstilling:

- Rød lampe: indikerer Bluetooth Mesh-status.
- 1) Blinker: giver enheder adgang til netværket.
- 2) Konstant tændt: Enheden er aktiveret.
- 3) Slukket: Enheden er inaktiv.
- Blå lampe: indikerer WiFi status.
- Blinker: Enheden er klar til at tilsluttes til WiFi-netværket.
- 2) Konstant tændt: WiFi er tilsluttet.
- Slukket: WiFi-infomation er konfigureret, men WiFi er ikke tilgængeligt.

![](_page_6_Figure_33.jpeg)

For at nulstille/reset enheden, tryk og hold resetknappen inde i 5 sekunder. Hvis den blå indikatorlampe blinker flere gange, er nulstillingen klar.

#### BRUGERMANUAL FOR APP

![](_page_7_Picture_1.jpeg)

2 Registrer din konto med dit mobilnummer eller email adresse, vent nogle minutter på verifikationskode ( som du får via sms eller e-post ). Skriv koden i det angivne felt og indtast herefter password og "Create Family". Hvis du allerede har en konto, så login direkte med dit mobilnummer eller email adresse samt password for at abne appen.

Scan QR-koden for at downloade MALMBERGS-appen. Du ka også anvende søgeordet «malmbergs» på App Store eller Google Play for at downloade appen.

![](_page_7_Picture_4.jpeg)

![](_page_7_Picture_5.jpeg)

Når installationen af enheden er færdig, tryk på reset-knappen (enten for Bluetooth mesh 4,2 eller Sigmesh 5,0) for at komme i parringsmode.

![](_page_7_Figure_7.jpeg)

A Tryk på "+" (tilføj enhed) for at vælge tilgæn-

mesh 4,2 eller Sigmesh 5,0 hver for sig. 11

gelig produktkategori og følg instruktionerne

på skærmen for konfiguration af Bluetooth

- $\bigcirc$ All Device Device added successfully Bluetooth ŝ Gateway
- Når konfigurationen er klar, så vises enheden i App'en med to forskellige ikoner til Bluetooth 4,2 og Sigmesh 5,0.

### A OBS:

Indhold, ikoner og symboler vises i mobilappen kan ændres uden tidligere advarsel på grund af kontinuerlig opgradering og forbedringer.

#### FAQ SPØRGSMÅL

F1: Hvad skal jeg gøre, hvis jeg ikke kan konfigurerer enheden?

- a. Tjek om der strøm på enheden.
- b. Sørg for at din smartphone/tablet og enhe-
- den er på samme 2,4 GHz WiFi-netværk.
- c. Tjek om WiFi-signalet er stræk nok.
- d. Tiek at kodeordet til routeren er skrevet korrekt i App'en.

#### F2: Hvilke produkter kan jeg kontrollerer med enheden?

Du kan kontrollerer alle typer af Bluetooth enheder i Malmbergs Smart Home sortiment.

#### F3: Hvad sker der hvis WiFi slukkes?

Du kan stadig kontrollerer dine enheder med Bluetooth eller den afbryder der forsyner enheden

#### F4: Hvad skal jeg gøre, hvis jeg ændre WiFinetværk eller kodeord?

Du kan tilføie modulerne til WiFi-netværket ifølge vejledningen i App'en.

#### F5: Hvordan nulstiller/reset jeg enheden? Hold reset-knappen inde på enheden indtil den

røde indikator-lampe blinker hurtigt for parring.

#### F6: Andre tekniske problemer?

Kontakt vores tekniske support via e-mail: smarthome@malmbergs.com

#### SYSTEMKRAV

- iPhone, iPad (iOS 9,0 eller højere)
- Android 5.0 eller høiere

12

13

14

#### BLUETOOTH PRODUKTER

#### Med Gateway

- . Tænd/sluk
- 2. Lysdæmp
- 3. Gruppering
- 4. Timer
- 5. Smart
- Scener
- Automation
- 6. Google Home
- . Amazon Alexa

#### OVERENSSTEMMELSESERKLÆRING

Vi bekræfter hermed at produktet opfylder bestemmelserne i CE mærkningen i overensstemmelse med EU-direktiver( EMCdirektivet 2014/53/EU, RE-direktiv 2014/53/EU, RoHS-direktiv 2011/65/EU, (EU) 2015/863) som er beskrevet i denne manual.

For og på vegne af:

uders Folke

Malmbergs Elektriska AB (publ). Mr. Anders Folke / Produktsief Dato: 17.03.2021

![](_page_7_Picture_55.jpeg)

![](_page_8_Picture_0.jpeg)

#### AF-JA/JZ-210317 TEKNISKE SPESIFIKASJONER

BRUKSANVISNING Smart Home Bluetooth Gateway Art.No.: 99 190 55

![](_page_8_Picture_3.jpeg)

![](_page_8_Picture_4.jpeg)

Malmbergs Elekt Kleverveien 6, 1540 V www.malmbe

| triske AS<br>/estby, NORGE |
|----------------------------|
| ergs.com                   |

| Type produkt      | Bluetooth Gateway                        |
|-------------------|------------------------------------------|
| Adapter           | 5V, 0,5A (ikke inklude                   |
| Strømforsyning    | Micro USB DC 5V                          |
| Trådløs teknologi | Bluetooth mesh 4,2/<br>Sigmesh 5,0       |
| Driftsfrekvens    | 2,4GHz - 2,4835GHz                       |
| Driftstemperatur  | Ta: -10°C - +55°C                        |
| Temp. bolig       | Tc: +60°C (Max.)                         |
| Sendeeffekt       | WiFi: 20dBm<br>Bluetooth: 8dBm           |
| Mål (BxHxD)       | 57x112x12 mm                             |
| WPAN              | WiFi 802.11 b/g/n;<br>Bluetooth 802.15.1 |
|                   |                                          |

EMC Standard (EMC) EN IEC 55015:2019+A11:2020 EN 61547:2009 EN IEC 61000-3-2:2019 EN 61000-3-3:2013+A1:2019 RoHS-standard (RoHS) 2011/65/EU, (EU)2015/863 Radio (RED) EN 300 328 V2.2.2

![](_page_8_Figure_9.jpeg)

Bryter

#### INSTALLASJON

### Advarsler:

- Kun for innendørs bruk.
- Oppbevares utilgjengelig for barn.
- Hold enheten borte fra vann, fuktige eller varme miliøer.
- IKKE overskrid den spesifiserte maks effekten.
- Installer enheten vekk fra sterke signalkilder som f.eks. mikrobølgeovn som kan forstyrre enhetens signal.
- · Obstruksjon av betongvegger eller metallmaterialer kan redusere enhetens driftsområdet og bør unngås.
- Forsøk IKKE å demontere, reparere eller endre enheten.

#### INSTALLASJON

 Koble enheten med micro USB-kabel til 5V DC adapter (valgfritt tilbehør).

![](_page_8_Figure_21.jpeg)

\_.

ŝ

0

#### Målskisse

![](_page_8_Figure_23.jpeg)

 Bluetooth-gateway muliggjør styring av Bluetooth-enheter utenfor hiemmet.

#### Statusindikator og tilbakestilling:

- Rød indikator: indikerer Bluetooth Mesh-status.
- 1) Blinker: Gi enheter tilgang til nettverket.
- Konstant på: Enheten er aktivert.
- 3) Av: Enheten er deaktivert.
- Blå indikator: indikerer WiFi status.
- 1) Blinker: Enheten er klar for å kobles til WiFi nettverket.
- 2) Konstant på: WiFi er tilkoblet.
- 3) Av: WiFi-informasjonen er konfigurert, men WiFi er ikke tilgjengelig.

![](_page_8_Figure_34.jpeg)

For å tilbakestille enheten, trykk og hold nede reset-knappen i 5 sek. Om den blå indikatorlampen blinker kontinuerlig, er enheten tilbakestilt.

#### BRUKSANVISNING FOR APP

![](_page_9_Picture_1.jpeg)

2 Registrer din konto med ditt mobilnummer eller e-postadresse, vent noen minutter for verifiseringskode (som du får via sms eller e-post). Skriv inn koden i det angitte feltet og skriv deretter passordet og "Create Family". Om du allerede har en konto, logg på direkte med ditt mobilnummer eller epostadresse samt passord for å åpne appen.

A Skann QR-koden for å laste ned MALM-BERGS-appen. Du kan også skrive inn søkeordet "malmbergs" på App Store eller Google Play for å laste ned appen.

![](_page_9_Picture_4.jpeg)

![](_page_9_Picture_5.jpeg)

Når installasjonen av enheten er klar, trykk på reset-knappen (en om gangen for Bluetooth mesh 4,2 og Sigmesh 5,0) for konfigurering.

![](_page_9_Figure_7.jpeg)

- $\bigcirc$ All Device Device added successful Bluetoot ŝ Gateway
- Når konfigurasjonen er fullført, vil enheten vises i appen med to ulike ikoner for Bluetooth mesh 4,2 og Sigmesh 5,0.
- **⚠ NB**:

Innhold, ikoner og symboler som vises i mobilappen kan endres uten foregående varsel grunnet kontinuerlig oppgradering og forbedring.

#### FAQ SPØRSMÅL

1: Hva skal jeg gjøre om jeg ikke kan konfigurere enheten?

- a. Se til at enheten er slått på.
- b. Sørg for at din smarttelefon og enheten er koblet til samme WiFi-nettverket i frekvensbånd 2,4 GHz.
- . Kontroller at WiFi-signalet er sterkt nok.
- d. Kontroller at passordet du skrev inn i appen er riktig.

2: Hvilke produkter kan jeg styre med enheten? Du kan styre alle typer av Bluetooth enheter i Malmbergs Smart Home serien.

#### 3: Hva skier om WiFi ikke fungerer?

Du kan fortsatt styre enheten din med Bluetooth eller med AV/PÅ bryteren som er koblet til enheten.

#### 4: Hva skal jeg gjøre hvis jeg bytter WiFi-nettverk eller endrer passord?

Koble modulen til WiFi-nettverket i henhold til «Bruksanvisningen for app».

#### 5: Hvordan tilbakestiller jeg enheten?

Trykk på reset-knappen på enheten til den røde indikatoren blinker raskt for konfigurering.

#### 6: Andre tekniske problemer? Vennligst ta kontakt med vår tekniske support via e-post: smarthome@malmbergs.com.

#### SYSTEMKRAV

- WiFi<sup>®</sup> Router eller 4G
- iPhone, iPad (iOS 9,0 eller høyere)
- Android 5,0 eller høyere

11

Trykk på "+" (legg til enhet) for å velge pas-

mesh 4.2 og Sigmesh 5.0 separat.

sende produktkategori og følg instruksene

på skjermen for konfigurasjon av Bluetooth

12

13

14

#### BLUETOOTH PRODUKTER

#### Med Gateway

- 1. PÅ/AV
- 2. Dimming
- 3. Gruppering
- 4. Timer
- 5. Smart
- Scene
- Automasion
- 6. Google Home
- 7. Amazon Alexa

#### DECLARATION OF CONFORMITY

Vi bekrefter hermed at produktet oppfyller bestemmelsene for CE merking i samsvar med EU-direktivene (EMC-direktiv 2014/53/EU, RE-direktiv 2014/53/EU, RoHS-direktiv 2011/65/ EU. (EU) 2015/863) som beskrevet i denne manualen.

For og på vegne av:

inders Folke

Malmbergs Elektriska AB (publ). Mr. Anders Folke / Produktsief Dato: 17.03.2021

![](_page_9_Picture_53.jpeg)

кäyттöонје Smart Home Bluetooth-reititin Til.nro.: 99 190 55

Ð

![](_page_10_Picture_1.jpeg)

![](_page_10_Picture_2.jpeg)

Malmberg Elektro Oy Juhanilantie 1, 01740 Vantaa, SUOMI

#### AF-JA/JZ-210317 TEKNISET TIEDOT

| Tuotteen tyyppi       | Bluetooth-reititin                       |
|-----------------------|------------------------------------------|
| Virtalähde            | 5V, 0,5A (ei sisälly)                    |
| Virransyöttö          | Micro-USB DC 5V                          |
| Verkkoyhteystekniikka | Bluetooth mesh 4,2/<br>Sigmesh 5,0       |
| Käyttötaajuus         | 2,4GHz - 2,4835GHz                       |
| Käyttölämpötila       | Ta: -10°C - +55°C                        |
| Max. lämpeneminen     | Tc: +60°C (Max.)                         |
| Lähetysteho           | WiFi: 20dBm<br>Bluetooth: 8dBm           |
| Mitat (LxSxK)         | 57x112x12 mm                             |
| WPAN                  | WiFi 802.11 b/g/n;<br>Bluetooth 802.15.1 |
|                       |                                          |

EMC standardi (EMC) EN IEC 55015:2019+A11:2020 EN IEC 55015:2019+A11:2020 EN IEC 61000-3-2:2019 EN 61000-3-3:2013+A1:2019 RoHS standardi (RoHS) 2011/65/EU, (EU)2015/863 Radiostandardi (RED) EN 300 328 V2.2.2

![](_page_10_Figure_8.jpeg)

Painonapit

### ASENNUS

🖄 Varoitukset:

- Vain sisäkäyttöön.
- Pidettävä lasten ulottumattomissa.
- Älä käytä märässä, kosteassa tai kuumassa ympäristössä.
- Noudata annettuja kuormitusarvoja.
- Älä asenna tuotetta häiriöitä tuottavien laitteiden, kuten mikroaaltouuni, läheisyyteen välttääksesi epänormaalin toiminnan.
- Betoniseinät ja metallirakenteet voivat heikentää laitteen signaalia ja haitata toimintaa.
- Tuotteen purkaminen, korjaaminen tai muokkaaminen on ehdottomasti kiellettyä.

![](_page_10_Picture_18.jpeg)

Kytke micro-USB-kaapeli 5V DC verkkolaitteeseen (lisävaruste).

![](_page_10_Figure_20.jpeg)

#### Tuotteen mitat

![](_page_10_Figure_24.jpeg)

 Bluetooth-reititin mahdollistaa Bluetooth-tuotteiden ohjaamisen kodin ulkopuolelta.

#### Merkkivalot ja nollaaminen:

- Punainen valo: ilmaisee Bluetooth Mesh- tilan.
- 1) Vilkkuu: laitteella pääsy verkkoon.
- 2) Palaa jatkuvasti: Ominaisuus aktivoitu.
- 3) Poissa: Ominaisuus ei aktivoitu.
- Sininen valo: ilmaisee WIFI-tilan.
- Vilkkuu: Laite on valmiina liitettäväksi WIFIverkkoon.
- 2) Palaa jatkuvasti: WIFI kytketty.
- Poissa: WIFI-tiedot asetettu, WIFI ei käytössä.

![](_page_10_Figure_35.jpeg)

Nollataksesi laitteen, paina nollauspainiketta ja pidä painettuna viiden sekunnin ajan. Kun sininen valo vilkkuu muutaman kerran, nollaus on valmis.

#### SOVELLUKSEN OHJE

![](_page_11_Picture_1.jpeg)

MALMBERGS- sovelluksen. Voit myös hakea

sovellusta sovelluskaupastasi (App Store tai

Google Play) hakusanalla "MALMBERGS".

 $\bigcirc$ 

Mobile number/e-mail address

Skannaa ylläoleva QR-koodi ladataksesi

← Register

Region

2 Rekisteröidy sovellukseen puhelinnumerollasi tai sähköpostiosoitteellasi ja odota muutama minuutti vahvistusk-oodia (tekstiviestillä tai sähköpostilla). Svötä vahvistuskoodi, luo salasana ja valitse "Create Family". Jos sinulla on jo käyttäjätili, kiriaudu sisään 2.4GHz WiFi-verkossa puhelinnumerollasi tai sähköpostiosoitteellasi sekä salasanallasi avataksesi sovelluksen.

![](_page_11_Picture_3.jpeg)

3 Kun asennus on valmis, paina nollauspainikkeita (vhtä kerrallaan Bluetooth 4,2 ja vastaaasti Sigmesh 5,0 varten).

![](_page_11_Figure_5.jpeg)

11

\_\_\_\_0

Search Device

Device

Cancel Add Device

Bluetooth Devices WI

Add manually

![](_page_11_Figure_6.jpeg)

Kun paritus on valmis, laite näkyy sovelluksessa kahtena eri ikonina. Bluetooth mwsh 4,2 ja Sigmesh 5,0.

### A Huom:

Ohjeen sisältö, ikonit ja symbolit sovelluksessa voivat muuttua ilman erillistä ilmoitusta päivityksien ja tuotteen kehityksen myötä.

#### FAQ SPØRSMÅL

#### Q1: Mitä tehdä jos en saa laitetta toimimaan?

- a. Tarkista onko virta kytketty päälle.
- b. Varmista että mobiililaitteesi ja reititin on samassa 2.4 GHz WIFI-verkossa.
- . Varmista että WIFI-signaali on riittävän voimakas
- . Varmista että olet syöttänyt sovellukseen oikean salasanan

#### O2: Mitä tuotteita voin hallita laitteella?

Voit hallita kaiken tyyppisiä Bluetooth-tuotteita Malmbergsin Smart Home- valikoimasta.

#### Q3: Mitä tapahtuu jos WIFI-yhteys katkeaa? Voit yhä hallita hallita laitetta Bluetooth-

yhteydellä.

#### Q4: Mitä teen jos WIFI-verkko tai salasana vaihtuu?

Voit yhdistää laitteen uudelleen WIFI-verkkoon seuraamalla sovelluksen ohjetta.

#### Q5: Miten nollaan laitteen?

Paina nollauspainiketta kunnes merkkivalo vilkkuu paritustilan merkiksi.

#### Q6: Muita teknisiä ongelmia?

Lähetä sähköpostia tekniselle tuellemme osoitteeseen smarthome@malmbergs.com.

#### JÄRJESTELMÄVAATIMUKSET

- WiFi<sup>®</sup> reititin tai vähintään 4G- yhteys
- iPhone, iPad (iOS 9,0 tai uudempi)
- Android 5,0 tai uudempi

12

13

14

#### BLUETOOTH-TUOTTEET

#### Reitittimellä

- 1. Päälle/pois
- 2. Himmennys
- Ryhmä
- 4. Aiastin
- 5. Älytoiminnot
- Tilanne
- Automatiikka
- 6. Google Home
- Amazon Alexa

#### VAATIMUKSENMUKAISUUSILMOITUS

Täten vakuutamme että tuote tävttää CE/ Intertek- vaatimukset noudattaen tässä ohjeessamainittuja EU-direktiivejä (EMC Directive 2014/53/EU, RE Directive 2014/53/EU, RoHS Directive 2011/65/EU, (EU) 2015/863).

Yhtiön puolesta ja nimissä:

Unders Folke

Malmbergs Elektriska AB. Ruotsi Mr. Anders Folke / Tuotepäällikkö Päivävs: 17.3.2021

![](_page_11_Picture_52.jpeg)